## **BAB IV**

# HASIL DAN PEMBAHASAN

## 4.1 Implementasi

Tahap ini merupakan proses penerapan sistem secara utuh, baik dari segi perangkat lunak maupun perangkat keras. Tahap dilakukan sesuai dengan proses desain bertujuan untuk menghasilkan sistem yang dibutuhkan pengguna. Bahasa pemrograman yang digunakan adalah bahasa pemrograman java. Berikut pemaparan implementasi.

## 4.1.1 Implementasi Desain Antarmuka

Tahap yang dilakukan dalam proses implementasi antarmuka disesuaikan pada tahap desain. Hasil dari implementasi antar muka sebagai berikut :

## 1. Halaman Awal

Saat user pertama menjalankan aplikasi bimbingan. Maka akan muncul gambar seperti yang di bawah ini :

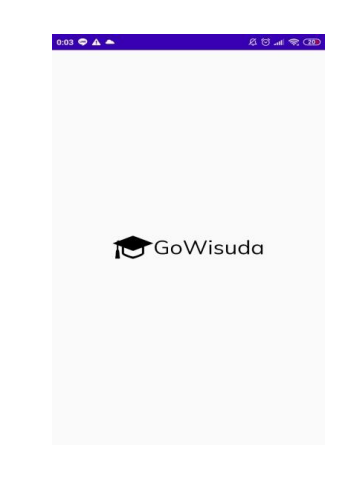

Gambar 4.1 Halaman Awal

#### 2. Halaman Login

Pada halaman ini menampilkan *form login* yang berisikan *email* dan *password* dapat digunakan untuk masuk ke menu utama aplikasi. Halaman *login* ditunjukan pada gambar 4.2.

|     | GoWisuda                      |
|-----|-------------------------------|
|     | LOGIN                         |
| 4   | Username                      |
| â   | Password O                    |
|     | Forget Password               |
|     | LOGIN                         |
| 100 | Dont have an account? Sign Up |

Gambar 4.2 Halaman Login

## 3. Halaman Sign Up Mahasiswa

Pada halaman digunakan untuk mendaftarkan akun *user* (Jika belum memiliki akun). Terdapat *email* dan *password* yang harus diisi untuk mendaftar. Halaman Registrasi sepeti gambar 4.3.

| _   |                     |        |
|-----|---------------------|--------|
|     | SIGN-IN             |        |
| Em  | ail                 |        |
| Pas | sword               | 0      |
|     | SIGN-UP             |        |
| Ain | eady registred! Log | in Me. |

Gambar 4.3 Halaman Sign Up Mahasiswa

#### 4. Halaman Sign Up Dosen

Pada halaman digunakan untuk mendaftarkan akun *user* (Jika belum memiliki akun). Terdapat *name*, *email* dan *password* yang harus diisi untuk mendaftar. Halaman Registrasi sepeti gambar 4.4.

|   | SIGN-I            | Ν         |
|---|-------------------|-----------|
| : | Name              |           |
| • | Email             |           |
| â | Password          | Ø         |
|   | SIGN-UP           |           |
|   | ALREADY REGISTRED | LOGIN ME. |

Gambar 4.4 Halaman Sign Up Dosen

#### 5. Halaman Lupa Password

Pada halaman ini *user* bisa mereset *password* jika *user* lupa. Hanya dengan memasukan *email* yang telah di registrasi setalah itu *email user* akan mendapatkan pesan untuk segera membuat *password* baru. Halaman lupa *password* seperti gambar 4.5.

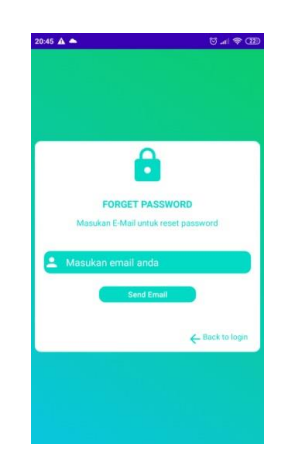

Gambar 4.5 Halaman Lupa Password

#### 6. Halaman Membuat Profile Mahasiswa

Pada halaman ini terdapat form *profile* mahasiswa. *User* akan membuat *profile* yang berisikan foto profile, nama, judul skripsi dan jurusan dan memilih dosen pembimbing. Seperti gambar 4.6.

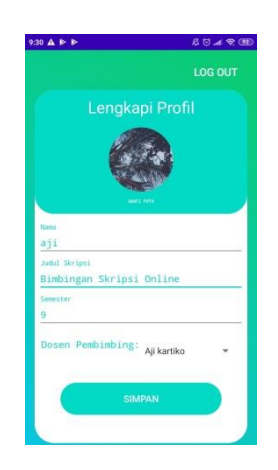

Gambar 4.6 Halaman Membuat Profile Mahasiswa

## 7. Halaman Resend Email

Halaman ini untuk mengirim ulang verifikasi email jika *user* tidak mendapatkan sehabis registrasi. Cara menuju halaman ini dengan *user* login terlebih dahulu dan akan ada *box resend email* setelah itu user akan pindah menuju halaman ini. Seperti gambar 4.7.

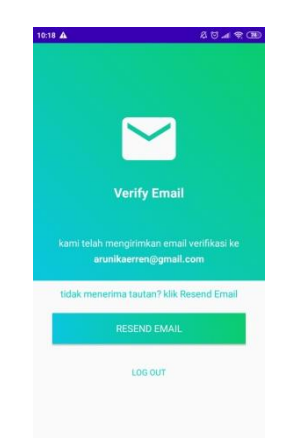

Gambar 4.7 Halaman Resend Email

## 8. Halaman Menu Utama

Pada halaman menu utama ini terdapat box bimbingan yang akan pindah menuju *chat, box history* akan menampilkan histori bimbingan mahasiswa. Halaman menu utama pada gambar 4.8.

| Co-Wisuda Dosen   |
|-------------------|
| CoWisuda          |
| HISTORY BIMBINGAN |
|                   |
|                   |

Gambar 4.8 Halaman Menu Utama

#### 9. Halaman Navigation Menu

Halaman ini akan muncul jika *user* mengklik bagian garis tiga di atas pada menu utama. *Navigation* menu berisikan tombol-tombol seperti *dasboard/* menu utama, *profile*, *logout*, tentang aplikasi. Halaman *navigation* menu pada gambar 4.9.

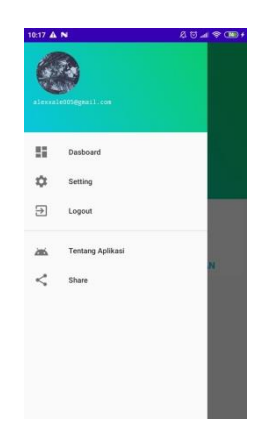

Gambar 4.9 Halaman Navigation Menu

#### 10. Halaman Profile Mahasiswa

Halaman ini berisikan foto *profile*, nama, judul dan semester yang telah diisi ketika membuat profile mahasiswa. Disini juga nama, judul dan semester bisa diubah sesuai kemauan *user*/ mahasiswa. Halaman *profile* seperti gambar 4.10.

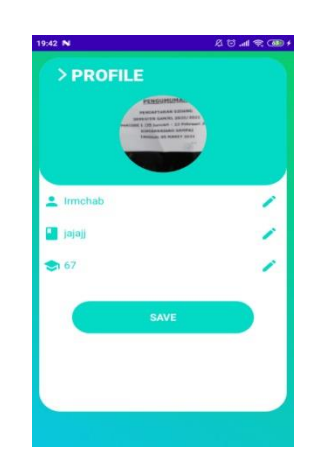

Gambar 4.10 Halaman Profile Mahasiswa

## 11. Halaman Profile Dosen

Halaman ini berisikan foto *profile*, nama yang diisi ketika membuat profile. Disini juga nama bisa diubah sesuai kemauan *user* / dosen. Halaman *profile* dosen seperti gambar 4.11.

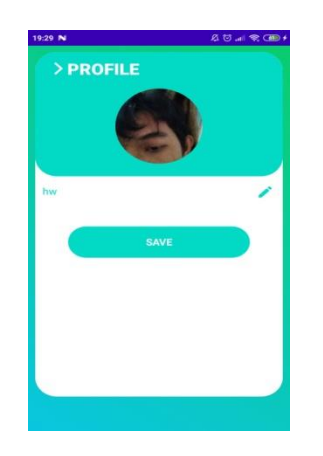

Gambar 4.11 Halaman Profile Dosen

#### 12. Halaman Mahasiswa Bimbingan Dosen

Pada halaman dosen memiliki beberapa mahasiswa bimbingan yang sudah dipilih oleh *user* (Mahasiswa) ketika membuat *profile*. Halaman mahasiswa bimbingan dosen pada gambar 4.12.

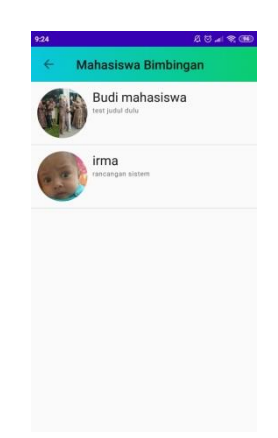

Gambar 4.12 Halaman Mahasiswa Bimbingan Dosen

## 13. Halaman Chat

Pada halaman *chat*, *user* bisa berintasksi / bimbingan dengan dosen pembimbing yang telah dipilih ketika membuat *profile*. Halaman *chat* pada gambar 4.13.

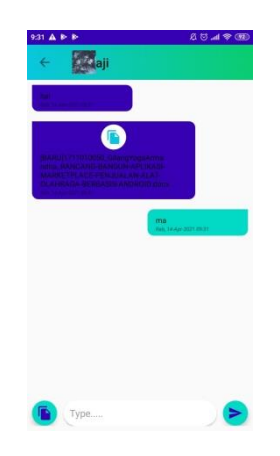

Gambar 4.13 Halaman Chat

## 14. Halaman Menu Histori

Pada halaman ini *user* bisa melihat histori ketika bimbingan. Menu histori adalah tempat yang berisikan *chat-chat* dengan dosen pembimbing sesuai dengan hari tanggal dan tahun. Seperti gambar 4.14.

| 9:22   |                                        | A 🖯 🛋 🛠 🖽 |
|--------|----------------------------------------|-----------|
| ÷      | History Bimbingan<br>budi ardianatabro |           |
| Selasa | , 13-April-2021                        | (s chie)  |
|        |                                        |           |
|        |                                        |           |
|        |                                        |           |
|        |                                        |           |
|        |                                        |           |
|        |                                        |           |
|        |                                        |           |
|        |                                        |           |

Gambar 4.14 Halaman Menu Histori

## 15. Halaman Histori Detail

Pada halaman ini *user* bisa melihat histori detail. Halaman ini akan menampilkan *chat-chat* sesuai dengan tanggal bimbingan. Halaman histori detail pada gambar 4.15.

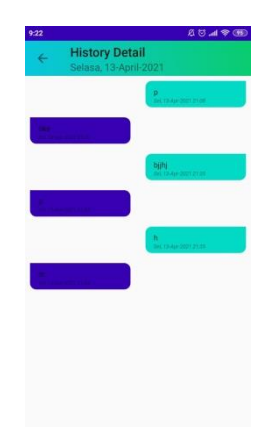

Gambar 4.15 Halaman Histori Detail

#### 4.2. Penulisan Kode Program

Pada bagian ini akan dijeleskan fungsi-fungi setiap halaman yang ada dalam aplikasi beserta kode programnya.

#### 1. Halaman Awal

Pada halaman awal ini berupa *splash screen* yang berisi gambar memuat logo aplikasi. Untuk menampilkannya diatur lama waktu *activity* tersebut muncul di layer. Setelah selesai, maka akan ditampilkan antarmuka selanjutnya.

```
public class MainActivity extends AppCompatActivity {
   Handler handler;
   Runnable runnable;
   ImageView img;
   @Override
   protected void onCreate(Bundle savedInstanceState) {
       super.onCreate(savedInstanceState);
       setContentView(R.layout.activity_main);
       img = findViewById(R.id.img);
       img.animate().alpha(2000).setDuration(0);
       handler = new Handler();
       handler.postDelayed(new Runnable() {
           @Override
           public void run() {
              Intent dsp = new Intent( packageContext: MainActivity.this,Login.class);
               startActivity(dsp);
               finish();
           }
       }, delayMillis: 2000);
   }
   }
```

Gambar 4.16 Kode Program Halaman Awal

Script diatas digunakan untuk menampilkan halaman awal aplikasi yang berupa *splash screen*.

#### 2. Halaman Login

Pada halaman ini berupa *form login* yang berisikan *email* dan *password*. *User* harus menggunkan *email* yang valid dan *password* minimal delapan digit. *Login* digunakan untuk masuk ke halaman menu utama. Kode program sepeti berikut :

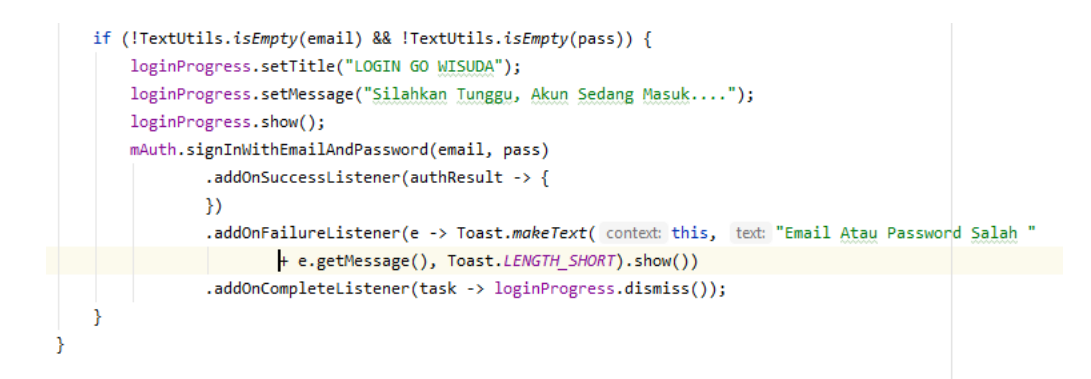

#### Gambar 4.17 Kode Program Login

#### 3. Halaman Sign Up

Pada halaman ini *user* yang belum memiliki akun untuk *login*. Akan membuat akun di halaman ini. Disini *user* mengisikan *email* dan *password* yang valid. Maka kode program untuk *sign-in* :

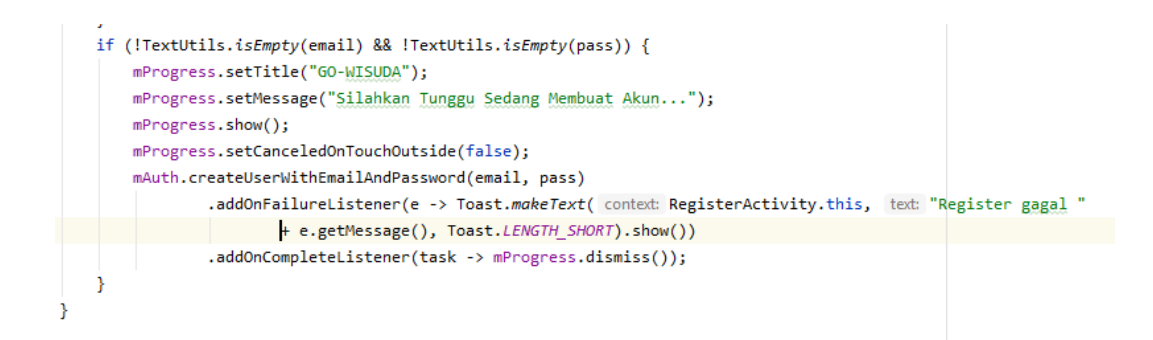

Gambar 4.18 Kode Program Sign Up

Kode program di atas menunjukkan *firebaseauth* akan membuat akun *user* setelah sukses email dan password akan masuk ke dalam *database*. Jika register gagal akan mendapatkan pesan.

## 4. Halaman Lupa Password

Pada halaman lupa *password, user* bisa mereset kata sandi jika terlupa. Masukan email yang telah terdaftar.

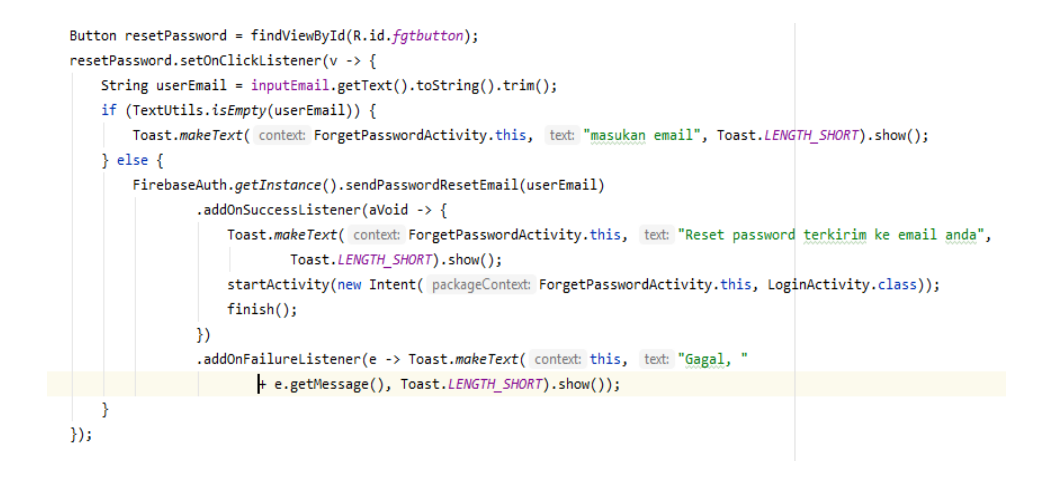

Gambar 4.19 Kode Program Lupa Password

Kode program di atas untuk mereset kata sandi baru dengan *firebaseauth* mengirimkan pesan reset sandi ke email *user*.

#### 5. Halaman Resend Email

Halaman *resend email* ini berisikan tombol untuk mengirim ulang verifikasi *email* jika email yang telah di registrasi tidak mendapatkannya pesan untuk verifikasi. Berikut ini kode program :

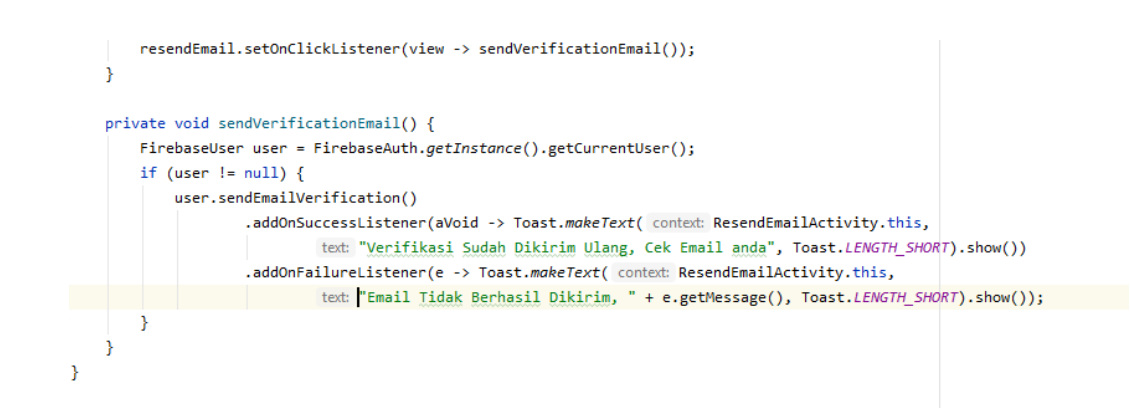

Gambar 4.20 Kode Program Resend Email

#### 6. Halaman Menu Utama

Pada halaman menu utama ini berisikan tombol bimbingan dan *navigation* menu. Tombol bimbingan akan mengarah menuju activity *chat* lalu ada histori dan *navigation* menu *user* hanya menggeser atau mengklik bagian kiri ponsel.

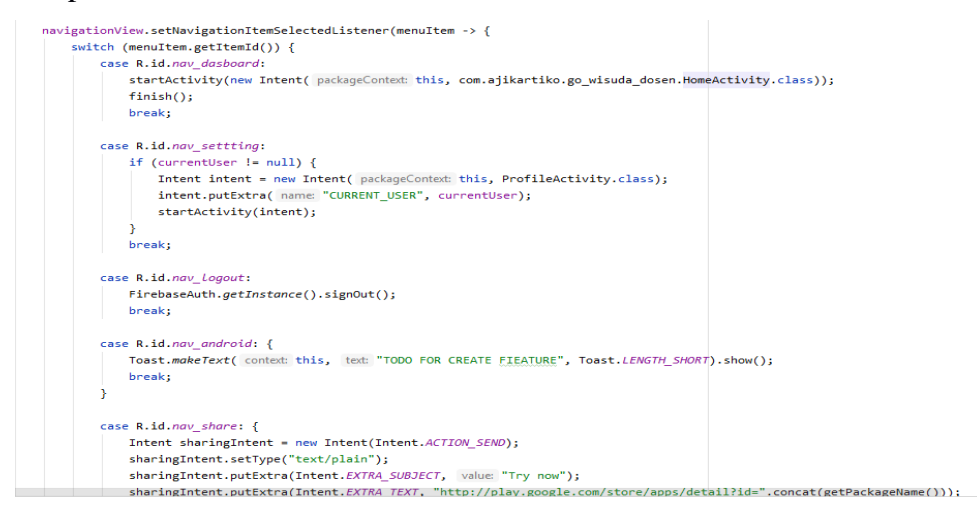

Gambar 4.21 Kode Program Navigation Menu

Kode program di atas adalah kode program dari *nagivation* menu terdapat 4 tombol yaitu tombol menuju *acitvity* menu utama, kedua tombol menuju *acitvity profile*, tombol terakhir user logout dan akan menuju *acitvity login*.

## 7. Halaman profile

Pada halaman profile ini *database* akan membaca data yang sudah dibuat *user* pada halaman *profile*. Seperti kode program berikut :

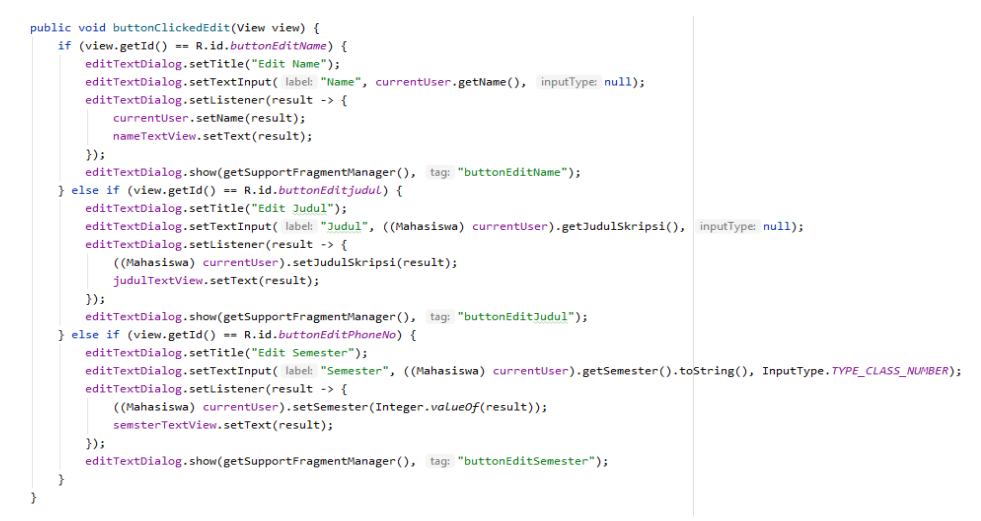

Gambar 4.22 Kode Program Profile

Kode program di atas digunakan untuk membaca email user yang telah terdaftar di aplikasi ini.

## 8. Halaman Chat

Pada halaman chat ini berisikan *toolbar* yang terdapat email dan foto *profile*. Seperti code program berikut :

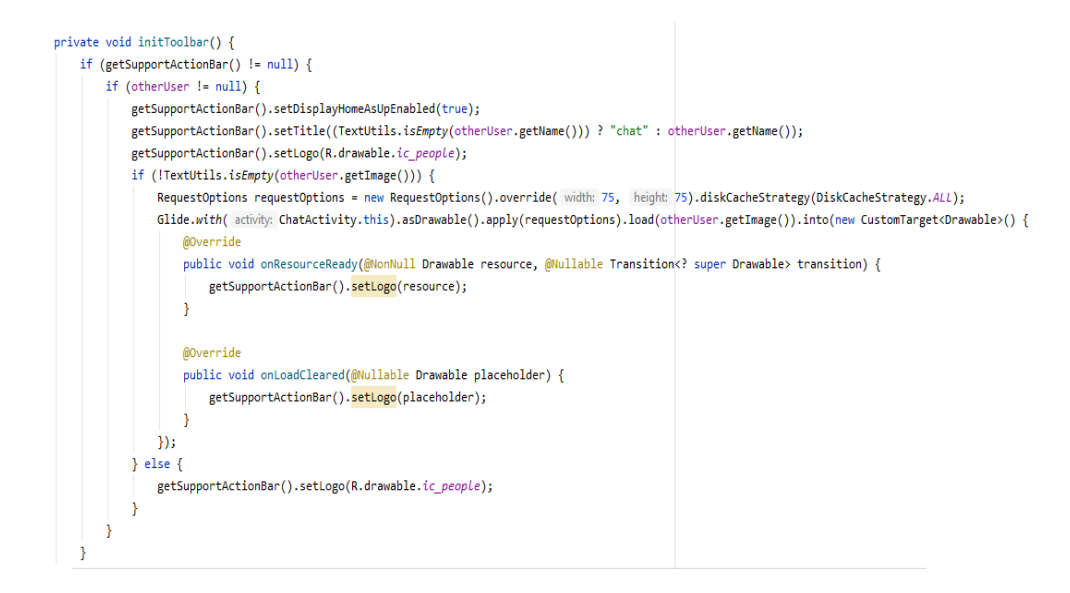

Gambar 4.23 Kode Program Toolbar Profile

Kode program di atas menunjukan *database* membaca email dan *foto profile* yang ada.

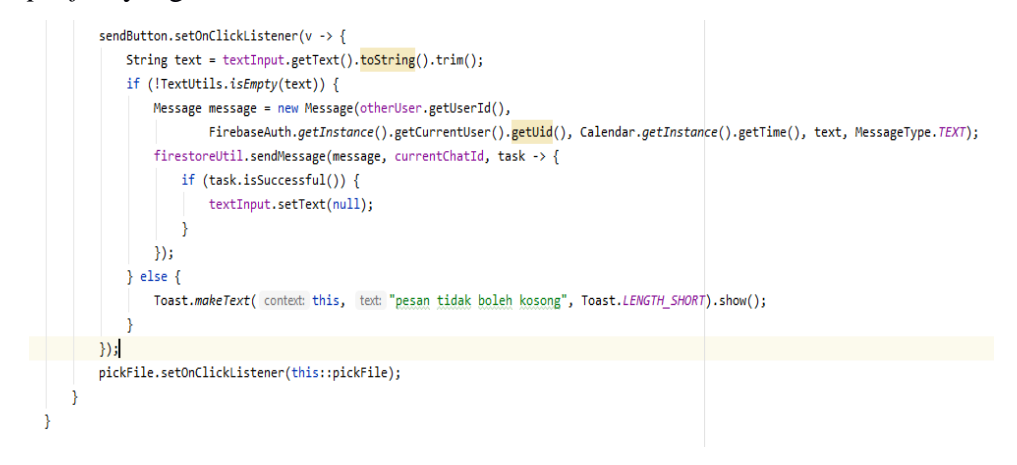

Gambar 4.24 Kode Program Send Chat

Kode program di atas untuk mengirim pesan kepada *user* / dosen ketika berintraksi dan tidak dapat mengirim pesan kosong.

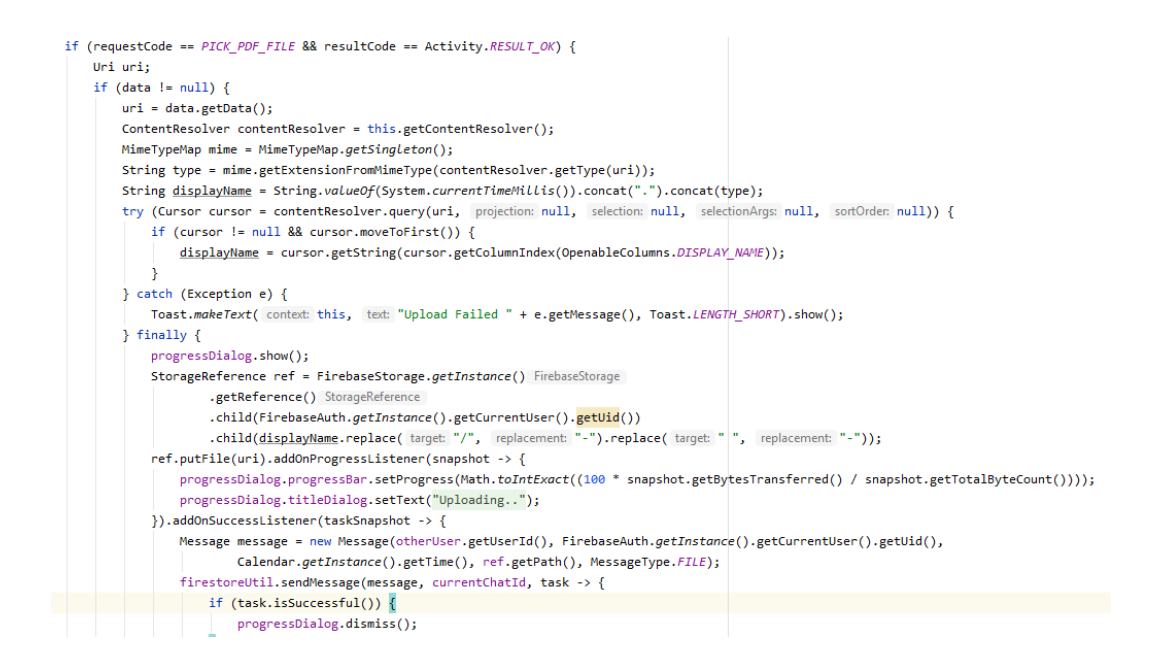

Gambar 4.25 Kode Program Send File

Kode program adalah *user* dapat mengirim file berupa pdf/ word jika gagal akan ada pesan "*upload failed* ".

## 9. Halaman Menu Histori

Pada ini berisikan histori ketika bimbingan dengan *user* (dosen) yang akan dicatat dengan tanggal, bulan dan tahun.

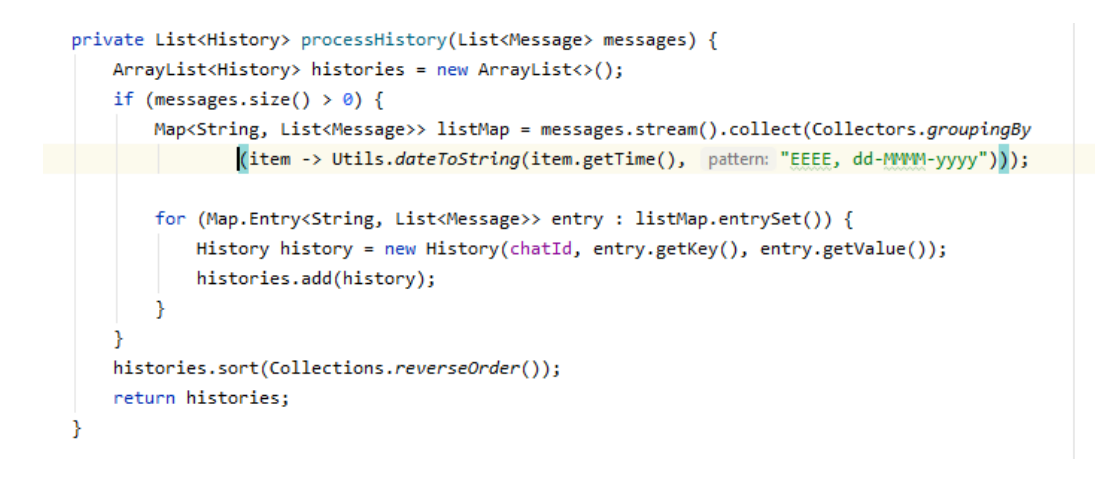

Gambar 4.26 Kode Program Histori

Kode program di atas menunjukan list bimbingan / *chat user* yang akan dicatat dengan tanggal, bulan dan tahun.

```
historyAdapter = new HistoryAdapter(item -> {
    if (item instanceof History) {
        Intent intent = new Intent( packageContext: this, HistoryDetailActivity.class);
        intent.putExtra( name: "OTHER_USER", otherUser);
        intent.putExtra( name: "HISTORY_LIST", (History) item);
        startActivity(intent);
    }
});
```

Gambar 4.27 Kode Program Histori Detail

Kode program di atas akan pindah menuju *activity* histori detail yang berisikan chat-chat dengan *user* sesuai tanggal.

## 4.3. Pengujian Sistem

Pengujian sistem dilakukan dengan cara mencoba fungsi yang telah dibuat pada setiap *activity*. Dalam pengujian sistem aplikasi ini terdapat satu pengujian yaitu user interface.

## 4.3.1 Pengujian User Interface

Pengujian *user interface* bertujuan untuk mengetahui fungsionalitas dari elemenelemen *interface* yang terdapat di dalam *activity* sistem. Elemen yang diujikan adalah fungsi *button* di setiap aplikasi. Hasil pengujian dapat dilihat pada tabel 4.1.

|    | 1                     |                                                                                                    |                                                                                                    |                                        |
|----|-----------------------|----------------------------------------------------------------------------------------------------|----------------------------------------------------------------------------------------------------|----------------------------------------|
| No | Kasus/uji             | Skenario uji                                                                                                    | Hasil yang didapatkan                                                                                                    | Status                                 |
| 1. | Menu<br>Register      | Mengisi <i>username,</i><br><i>email,</i> dan <i>password</i><br>lalu mengklik<br>tombol <i>register</i>         | Menampilkan<br>halaman <i>create profile</i><br>untuk membuat<br>profile dan menuju<br>halaman <i>login</i>                      | [√ ] Berhasil<br>[ ] Tidak<br>Berhasil |
|    |                       | Mengosongkan<br>username, email,<br>dan password<br>ataupun salah<br>satunya lalu<br>mengklik tombol<br>register | Menampilkan pesan<br>pada <i>email</i> " masukan<br>email " dan <i>password</i><br>" masukan <i>password</i> "                   | [√] Berhasil<br>[ ] Tidak<br>Berhasil  |
| 2. | Menu Lupa<br>Password | Mengisi <i>email</i> lalu<br>mengklik tombol<br><i>send email</i>                                                | Menampilkan<br>halaman <i>login</i> serta<br>menampilkan pesan<br>singkat " <i>reset</i><br>password terkirim ke<br>email anda"  | [√] Berhasil<br>[]] Tidak<br>Berhasil  |
|    |                       | Mengosongkan<br>kolom <i>email</i> lalu<br>mengklik tombol<br><i>reset password</i>                              | Gagal dalam proses<br><i>reset password</i> dan<br>menampilkan pesan<br>singkat "error<br>mengirimkan reset<br><i>password</i> " | [√] Berhasil<br>[ ] Tidak<br>Berhasil  |
| 3. | Menu Login            | Mengisi <i>email</i> dan<br><i>password</i> lalu<br>mengklik tombol<br><i>login</i>                              | Menampilkan menu<br>utama                                                                                                    | [√] Berhasil<br>[ ] Tidak<br>Berhasil  |
|    |                       | Mengosongkan<br>email dan password<br>ataupun salah<br>satunya lalu<br>mengklik tombol<br><i>login</i> .         | Menampilkan pesan<br>pada <i>email</i> " masukan<br>email " dan <i>password</i><br>" masukan <i>password</i> "                   | [√] Berhasil<br>[ ] Tidak<br>Berhasil  |
| 4. | Menu<br>Profile       | Melakukan proses<br>mengganti data diri                                                                          | Berhasil data diri telah<br>berubah                                                                                              | [√] Berhasil<br>[ ] Tidak<br>Berhasil  |
|    |                       | Melakukan proses <i>upload</i> pada foto.                                                                        | Menampilkan foto<br>pada menu <i>profile</i> .                                                                                   | [√] Berhasil<br>[]] Tidak<br>Berhasil  |
| 5. | Menu<br>bimbingan     | Melakukan proses<br>chat dengan dosen                                                                            | Menampilkan<br>halaman chat                                                                                                    | [] Berhasil                            |

# Tabel.4.1 Tabel Pengujian Sistem

|    |                 |                            | sebelumnya                                                             | [ ] Tidak                             |              |
|----|-----------------|----------------------------|------------------------------------------------------------------------|---------------------------------------|--------------|
|    |                 |                            |                                                                        | Berhasil                              |              |
| 6. | Menu<br>Histori | Mengklik tombol<br>histori | Menampilan histori<br><i>user</i> yang berisikan<br>tanggal, bulan dan | [√] Berhasil<br>[]] Tidak<br>Berhasil |              |
|    |                 |                            | tanun                                                                  |                                       |              |
|    |                 | Mengklik tombol            | Menampilkan chat-                                                      | $\left[\right]$ Berhasil              |              |
|    |                 | histori pada tanggal       | <i>chat user</i> pada tanggal                                          | r 177'1 1                             |              |
|    |                 | 6 maret                    | 6 maret                                                                | E J Hdak<br>Berhasil                  |              |
| 7. | Logout          | Logout Mengklik tombo      | Mengklik tombol                                                        | Keluar dari menu                      | [√] Berhasil |
|    |                 | logout                     | halaman <i>login</i>                                                   | [ ] Tidak<br>Berhasil                 |              |